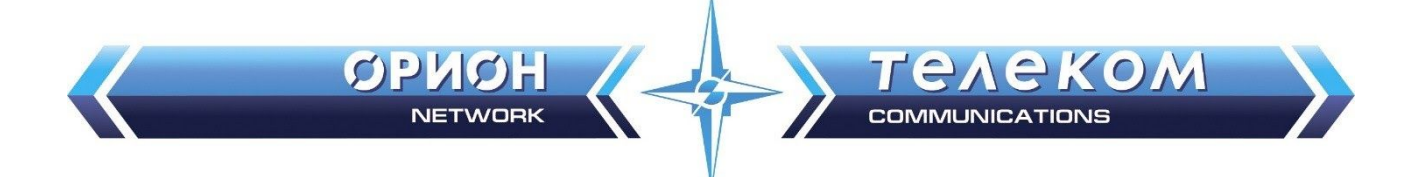

# Руководство пользователя по работе с

# сервисом "Видеосвидания" для

родственников.

г. Красноярск 2020 г.

## Оглавление

| 1. Общие сведения о системе.            | 3  |
|-----------------------------------------|----|
| 2. Регистрация и вход в систему.        | 3  |
| 3. Личный кабинет.                      | 5  |
| 3.1. Меню личного кабинета.             | 6  |
| 3.1.1. Настройки                        | 7  |
| 3.1.2. Пополнить баланс.                | 8  |
| 3.2. Добавление контакта.               | 11 |
| 3.3. Создание запроса на видеосвидание. | 12 |
| 3.4. Проведение видеосвидания.          | 14 |
| 3.5 Почта.                              | 17 |
| 3.6 Журнал.                             | 18 |
|                                         |    |

## 1. Общие сведения о системе.

Система "Аквилон" предназначена для организации видеосвиданий между Родственниками и Осужденными.

## 2. Регистрация и вход в систему.

Чтобы начать работу в системе требуется пройти регистрацию.

Для этого необходимо выполнить следующий порядок действий (Рис. 1):

- 1. В строке браузера ввести <u>https://video-fsin.orionnet.ru/</u>
- 2. Нажать кнопку "Зарегистрироваться".
- 3. Ввести Фамилию Имя Отчество полностью.
- 4. Номер мобильного телефона в формате "79632223344".
- 5. **Ввести пароль** для входа в систему, **и подтвердить его**. Пароль должен содержать не менее 8 символов.
- 6. После заполнения всех полей нажать кнопку "Зарегистрироваться".

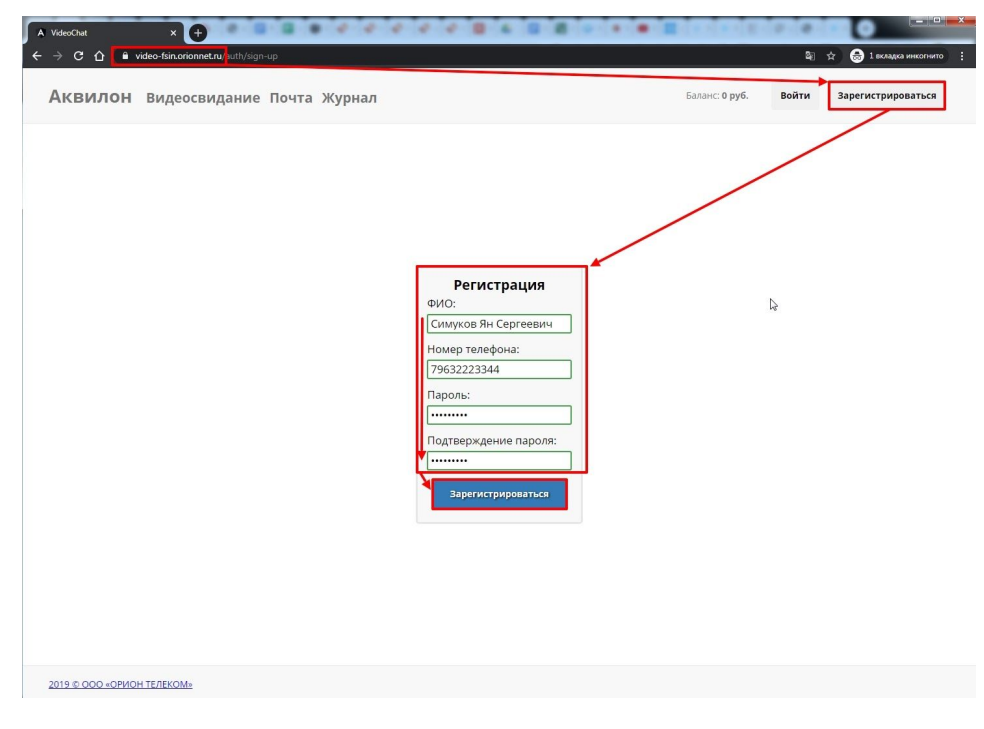

Рис. 1. Регистрация в системе

7. По окончанию регистрации откроется окно входа в личный кабинет, где необходимо ввести имя пользователя (в виде мобильного телефона в формате "+79632223344) и пароль. В дальнейшем для входа в систему необходимо нажать "Вход" в верхнем правом углу страницы, ввести номер телефона и пароль, и нажать кнопку "Войти" (Рис. 2).

| A VideoChat x +<br>← → C ↑ i video-fsin.orionnet.ru/with/sign=in | ()<br>: envrosme cuurant ()<br>: envrosme cuurant ()<br>: ()               |
|------------------------------------------------------------------|----------------------------------------------------------------------------|
| Аквилон Видеосвидание Почта Журнал                               | Баланс: 0 руб. Войти Зарегистрироваться                                    |
|                                                                  | Bxog       Housep Tenedoona:       17953222344       Tapona:       Bostron |
| 2019 Ф ООО «ОРИОН ТЕЛЕКОМ»                                       |                                                                            |

Рис. 2. Вход в личный кабинет

## 3. Личный кабинет.

| ••••••••••••••••••••••••••••••••••••                                                                                                    | ← → C ☆ 🕒 video-fsin.orionnet.ru/chat                                                                                                    |                                                                          | 🕸 🚖 😸 1 вкладка инкогнито 🚦   |
|----------------------------------------------------------------------------------------------------|----------------------------------------------------------------------------------------------------|--------------------------------------------------------------------------|-------------------------------|
| В свои с тем. что видеосвидание запущено в тестовом режиме, до 06.94.202 списания за вызовы не будет выполнить?<br>Столаров Роман Димитриевич<br>Негалароса на завлюк<br>Пета запроса на завлюк<br>Пета запроса на завлюк<br>Список контактов осужденных<br>с чазали в стона добавления нового<br>контакто в осужденных<br>с чазали с теления родства<br>Киопка добавления нового<br>контактов осужденного<br>на завлюк писевих счетов<br>на стеления родства<br>Список контактов осужденных<br>с чазали с теления родства<br>Киопка добавления нового<br>контактов осужденных<br>с теления родства<br>Киопка добавления нового<br>контактов осужденных<br>с теления родства<br>Киопка добавления нового<br>контактов осужденных<br>с теления родства<br>Сонта страница рогонизация видеосвидания<br>Сонта страница добты с заектронными сообщениями/письмами<br>З. Журнал: история видеовы завлок на видеосвидания | 🤍 Марвел 🗯 CRN Новости 🔘 🕚 Рейтинг процессо 👌 Видеокарты для но 🗾 Pfizer Баланс   fina 🧏                                                                                                    | Маркировка ТВ 🜩 Сонина библиотека 📀 Хар-ки роутеров 📲 TP-Link с          | равнивае 🌉 Веб-регистратура 😕 |
| АКВИЛОН Видеосвидание почта Журнал<br>Л:: 00100006 Балан:: 438.00 руб. Как пополнить?<br>Тараметры Лицевого счета<br>Меню личного кабинета<br>Параметры Лицевого счета<br>Меню личного кабинета<br>Оставшееся время: 15:00<br>Оставшееся время: 15:00<br>Оставшееся время диалога<br>Осно отображения<br>наображения с WEB-камеры<br>Кнопка добавления нового<br>контакта осунденного                                                                                                    | В связи с тем, что видеосвидание запущено в тестовом р                                                                                                    | ежиме, до 06.04.2020 списания за вызовы не будет выполнятьс              | я.                            |
| Столяров Роман Дмитриевич<br>(Брат)<br>Наста запрасов на завнок<br>Пет запрасов на завнок<br>Тестов Тест Тестович (Брат)<br>Ново р ЛС: 901234567<br>Слико контактов осунденных<br>с указанием лицевого<br>Контакта осунденного<br>Контакта осунденного<br>Контакта осунденного                                                                                                    | Аквилон Видеосвидание Почта Журнал                                                                                                    | ЛС: 001000006 Баланс: 430.00 руб. Как пополнить?                         | Степанов Сергей Борисович     |
| Киопка добавления нового<br>контакта осужденного<br>3аклади:<br>1. Видеосвидание: страница организации видеосвиданий<br>2. Почта: страница работы с электронными сообщениями/письмами<br>3. Журнал: история видеовызовов и заявок на видеосвидания                                                                                                    | Столяров Роман Дмитриевич<br>(Брат)<br>Нокер Ла: 123456789<br>Нет запросов на завнок<br>Тестов Тест Тестович (Брат)<br>Нокер Ла: 001234567<br>Нет запросов на завнок<br>Список контактов осужденных<br>с указанием лицевых счетов<br>и степени родства | Параметры лицевого счета                                                 | Меню личного кабинета         |
| Добявить контакт                                                                                                    | Кнопка добавления нового<br>контакта осужденного<br>2. Почта: страница работы с электронными<br>3. Журнал: история видеовызовов и заявок<br>Кнопка начала сеанса видеосвидания –                                                                       | идеосвиданий<br>сообщениями/письмами<br>на видеосвидания<br>Начать сеанс |                               |

После входа в систему откроется страница личного кабинета (Рис. 3)

Рис. 3. Личный кабинет

Страница личного кабинета состоит из следующих блоков:

#### 1. Закладки::

- а. Видеосвидание: страница организации видеосвиданий.
- b. *Почта:* сервис отправки электронных сообщений, писем.
- с. Журнал: история произведенных видеовызовов.

#### 2. Параметры лицевого счета:

- а. ЛС: номер лицевого счета родственника
- b. Баланс: текущий баланс лицевого счета
- с. *Как пополнить?:* при нажатии на кнопку отображается информация о способах платежа.

#### 3. Меню личного кабинета:

а. *Настройки:* страница личных данных Гражданского лица, на которой можно сменить ФИО, номер телефона, и пароль для входа в личный кабинет.

- b. *Пополнить баланс:* пункт меню, открывающий страницу пополнения лицевого счета с помощью банковских карт VISA, MasterCard или «МИР» на сайте Aquilon Orionnet
- с. Выйти: выход из личного кабинета
- 4. Список контактов: список контактов осужденных. При необходимости добавить новый контакт, следует нажать кнопку "Добавить контакт".
- 5. **ФИО родственника:** полные Фамилия Имя и Отчество владельца личного кабинета (родственника)
- 6. Окно видеовызова: окно, в котором происходит процесс управления видеовызовом.
  - а. *Оставшееся время:* таймер обратного отсчета, показывающий количество оставшегося времени до окончания видеосвидания.
  - Окно отображения картинки с WEB-камеры: крупным форматом отображается картинка собеседника. Малая картинка в верхнем правом углу, изображение с вашей web-камеры.
  - с. Кнопка "Начать сеанс": кнопка начала сеанса видеосвидания. Становится активной после согласования видео сеанса со стороны колонии, и выхода осужденного на связь.
  - d. *Кнопка "Выйти":* кнопка выхода из учетной записи.

### 3.1. Меню личного кабинета.

Меню личного кабинета состоит из следующих пунктов:

- 1. *Настройки:* страница личных данных Гражданского лица, на которой можно сменить ФИО, номер телефона, и пароль для входа в личный кабинет.
- 2. *Пополнить баланс:* пункт меню, открывающий страницу пополнения лицевого счета с помощью банковских карт VISA, MasterCard или «МИР» на сайте Aquilon Orionnet
- 3. Выйти: выход из личного кабинета.

3.1.1. Настройки

На странице **"Настройки"** отображены учетные данные пользователя (ФИО, телефон, пароль), а также возможность их смены (**Рис. 4**)

| ← → C ☆ 🌢 video-fsin.orionnet.ru/pers                                                |                                                                                                    |                      |                             |                           | 🕼 🚖 🎰 1 вкладка инкогнито 🚦    |
|--------------------------------------------------------------------------------------|----------------------------------------------------------------------------------------------------|----------------------|-----------------------------|---------------------------|--------------------------------|
| 📎 Марвел 🚥 CRN Новости 🄘 🐠 Рейтинг прос                                              | цессо 🕚 Видеокарты для н 👿 Pfizer Баланс   fina 🌗                                                                                                    | 🖌 Маркировка ТВ 🛛 🚸  | Сонина библиотека 🔇 🔇       | (ар-ки роутеров 👋 TP-Link | сравнивае 🧱 Веб-регистратура » |
| <b>Аквилон</b> Видеосвидан                                                           | ие Почта Журнал                                                                                                    | ЛС: <b>001000006</b> | Баланс: <b>-440.00 руб.</b> | Как пополнить?            | Степанов Сергей Борисович      |
| Столяров Роман Дмитриевич<br>(Брат)<br>Номер ЛС: 123456789<br>Нет запросов на звонок | Для смены ФИО, заполните форму<br>Степанов Сергей Борисович<br>Сменить ФИО                                                                                                    |                      |                             |                           | Пополнить баланс<br>Выйти      |
| Тестов Тест Тестович (Брат) ✓<br>Номер ЛС: 001234567<br>Нет запросов на звонок       | Для смены номера телефона, заполните<br>форму<br>+73912005050<br>Отравить<br>Для смены пароля, заполните форму<br>старый пароль<br>новий пароль<br>повторите новый пароль<br>Сменить<br>пароль |                      |                             |                           |                                |
| Добавить контакт                                                                     |                                                                                                    |                      |                             |                           |                                |

Рис. 4. Настройки

#### 1. Смена ФИО (Рис. 4.1):

- а. В строку "Для смены ФИО, заполните форму" внести новые Фамилию Имя Отчество
- b. Нажать кнопку "Сменить ФИО".
- с. В случае ввода корректных данных, появится окно *"Имя пользователя успешно изменено"*.

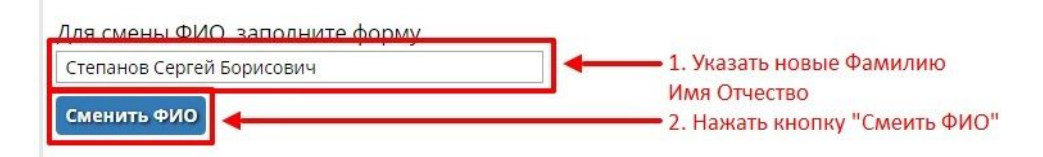

Рис. 4.1. Смена ФИО

- 2. Смена мобильного номера телефона (Рис. 4.2):
  - а. В строку *"Для смены номера телефона, заполните форму"* введите новый номер *в формате "+79632223344"*
  - Нажмите кнопку "Отправить код", после чего на новый номер в виде смс отправится код подтверждения

- с. Ввести код подтверждения в соответствующее поле в течение 2:00 минут
- d. Нажать "Сменить", после чего появится уведомление об успешной смене

мобильного номера.

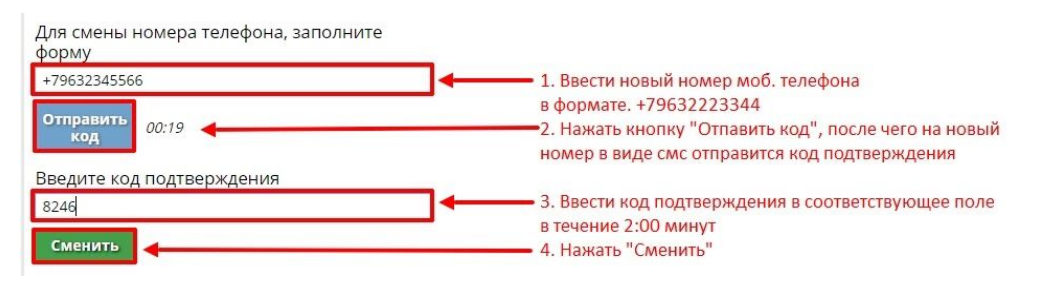

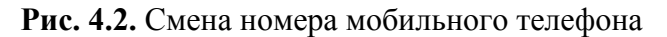

- 3. Смена пароля (Рис. 4.3):
  - аполнить поля со старым и новым паролями, новый пароль необходимо повторить в дополнительной строке
  - b. Нажать кнопку "*Сменить пароль*". Если действия выполнены корректно, появится уведомление об успешной смене пароля

| старый пароль          | 1. Ввести старый пароль        |
|------------------------|--------------------------------|
| новый пароль           | 2. Ввести новый пароль         |
| повторите новый пароль | 3. Повторно ввести новый парол |
|                        |                                |

Рис. 4.3. Смена пароля

#### 3.1.2. Пополнить баланс.

Перед составлением запроса на видеосвидание необходимо пополнить лицевой счет. При нажатии на кнопку "Как пополнить?" отображается список способов оплаты (Рис. 5).

- 1. С помощью банковских карт VISA, MasterCard или «МИР» на сайте Aquilon Orionnet
- 2. Через платежные терминалы QIWI
- 3. Через QIWI-кошелек
- 4. Через банкоматы «Сбербанка»
- Через платежную систему «Сбербанк Онлайн» (в т.ч. с помощью мобильного приложения)

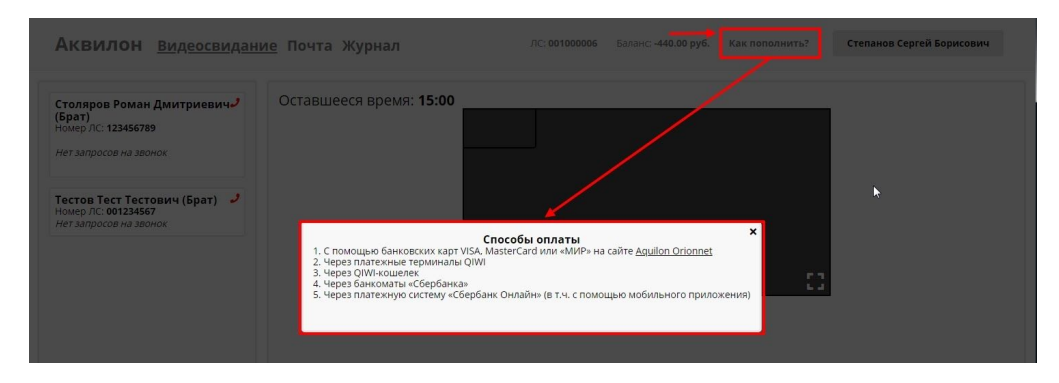

Рис. 5. Способы оплаты

При необходимости провести платеж банковской картой, следует выполнить следующие действия:

1. Нажать на кнопку "Пополнить баланс" в меню личного кабинета (Рис. 5.1)

| Аквилон Видеосвидан                                                                            | <u>ие</u> Почта Журнал  | ЛС: <b>001000006</b> | Баланс: <b>-440.00 руб.</b> | Как пополнить? | Степанов Сергей Борисович     |
|------------------------------------------------------------------------------------------------|-------------------------|----------------------|-----------------------------|----------------|-------------------------------|
| Столяров Роман Дмитриевич-<br>(Брат)<br>Номер ЛС: 123456789                                    | Оставшееся время: 15:00 |                      |                             |                | Пополнить баланс (b)<br>Выйти |
| нег запросов на звонок Тестов Тест Тестович (Брат) Номер. Л.: 001234567 Нет запросов на звонок |                         |                      |                             |                |                               |
|                                                                                                |                         |                      |                             | 0              |                               |

Рис. 5.1 Пополнить баланс

а. Либо *нажать кнопку ""Как пополнить"*, и выбрать пункт №1 "С помощью банковских карт VISA, MasterCard или «МИР»" и нажать на ссылку "Aquilon Orionnet" (Рис. 5.2)

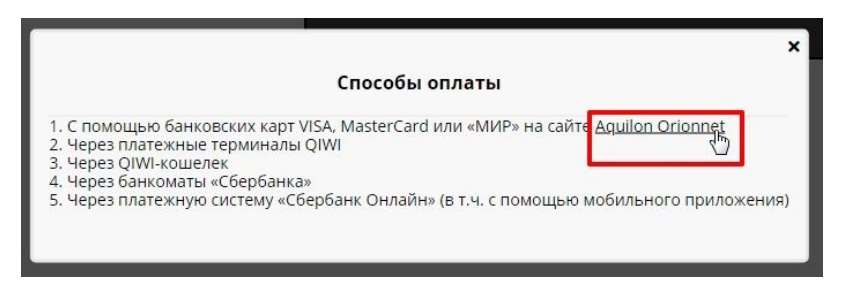

Рис. 5.2 Способы оплаты за услуги видеосвязи

2. В открывшейся форме "Пополнение лицевого счета" ввести Номер лицевого счета и Фамилию владельца лицевого счета, после чего нажать кнопку "Войти" (Рис. 5.3)

| Вы можете пополнит   | ъ лицевой счет банковской пластиковой картой                                                                                                    |
|----------------------|----------------------------------------------------------------------------------------------------|
| Visa, MasterCard, MI | ИР) через Интернет, не отходя от компьютера.                                                                                                    |
| 1ля входа введите н  | юмер Вашего лицевого счета и фамилию.                                                                                                    |
|                      |                                                                                                    |
| Номер лиц.счета:     | 001234567                                                                                                    |
|                      | ar and a second second s |
|                      | Teeree                                                                                                    |
| Фамилия:             | Tectos                                                                                                    |

Рис. 5.3 Форма "Пополнение лицевого счета"

3. Ввести Сумму пополнения, при этом Сумма списания заполнится автоматически, и нажать кнопку "Продолжить" (Рис. 5.4)

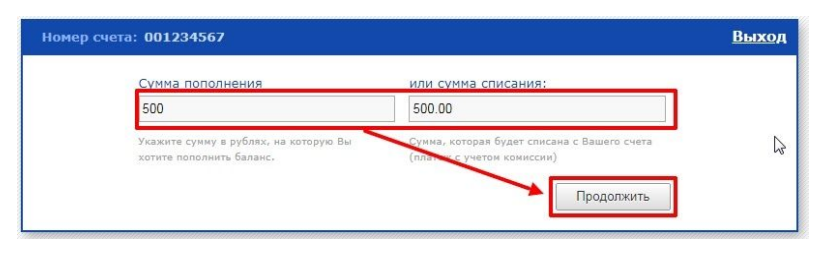

Рис. 5.4 Значение суммы пополнения

4. После чего откроется сообщение-предупреждение (Рис. 5.5), в котором необходимо проверить всю указанную в нем информацию, особенно касаемую суммы платежа, комиссии, и номера лицевого счета. Если в изложенной информации присутствуют ошибки, необходимо нажать "Нет, вернуться", и исправить ошибки. Если поля заполнены корректно, нажать кнопку "Да, продолжить", после чего осуществится переход на форму банка, где и требуется завершить платеж.

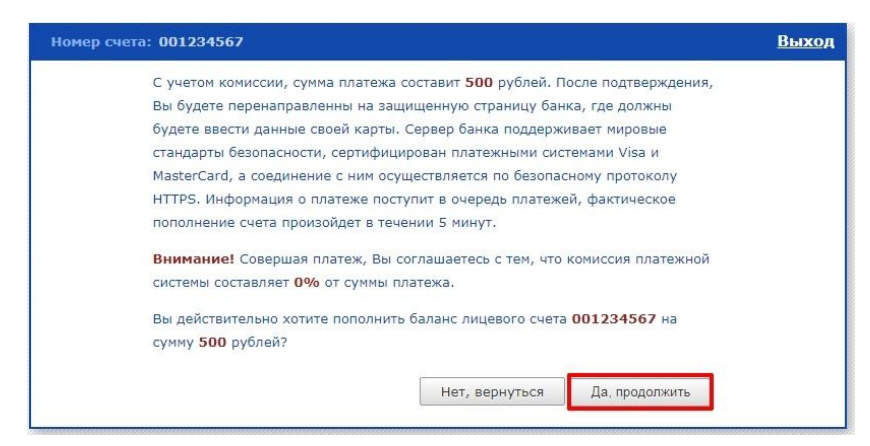

Рис. 5.5 Сообщение с обозначением всех особенностей предстоящего платежа

5. Проконтролировать внесение денежных средств (Рис. 5.6)

| знецов Евгений<br>ександрович (Брат)<br>мер ЛС: 001234567<br>т запросов на звонок | و | Оставшееся время: 15:00 | проверки поступлении денежных средств |
|-----------------------------------------------------------------------------------|---|-------------------------|---------------------------------------|
|                                                                                   |   |                         |                                       |

Рис. 5.6 Проверка поступления денежных средств.

### 3.2. Добавление контакта.

После входа в учетную запись, в список контактов необходимо добавить

Осужденного, с которым в будущем планируется выходить на видеосвязь. Но перед этим необходимо запросить номер лицевого счета Осужденного.

Добавление контакта происходит следующим образом:

 Находясь на странице "Видеосвидание", нажать на кнопку "Добавить контакт" (Рис. 6)

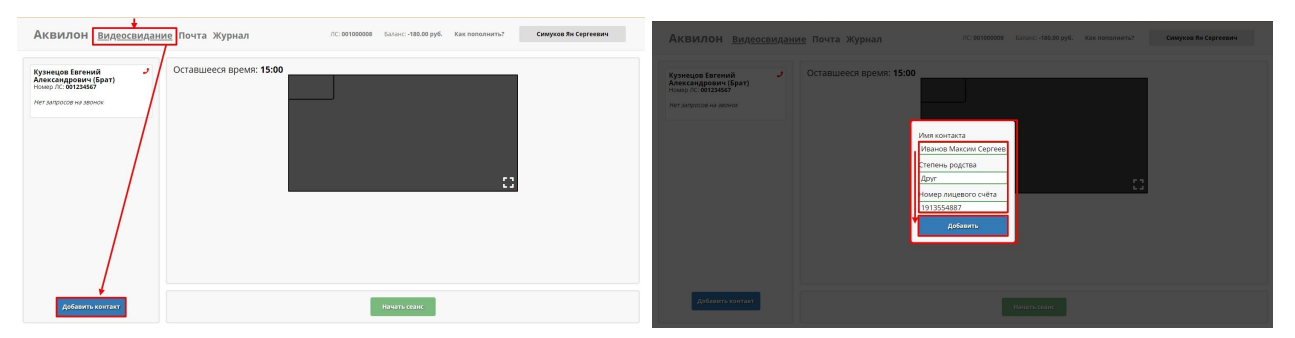

Рис. 6. Добавление нового контакта

#### 2. Заполнить открывшуюся форму:

- а. Имя контакта: полные Фамилия Имя Отчество осужденного
- b. *Степень родства:* брат, отец, сын, друг, племянник и т.д.
- с. Номер лицевого счета: данный номер присваивается осужденному
- 3. Нажать кнопку "Добавить"

- 4. В списке контактов отображается новая карточка Осужденного с присвоенным статусом "Ожидается одобрение добавления" (Рис. 6.1), что говорит о получении запроса на добавление контакта на сторону Осужденного..
  - а. После подтверждения заявки, статус контакта меняется на *"Нет запросов на звонок"*
  - b. В случае отклонения запроса, контакт исчезает из списка, и *повторная попытка заведения контакта не возможна*

| ← → C ☆ 🔒 video-fsin.orionnet.ru/chat                                                                                                    |                                                                                       |                        |                             |                           | 🕼 👌 🌲 1 вкладка инкогнито | : |
|----------------------------------------------------------------------------------------------------|---------------------------------------------------------------------------------------|------------------------|-----------------------------|---------------------------|---------------------------|---|
| 🔍 Марвел 🗯 CRN Новости 🔘 🕚 Рейтинг проци                                                                                                    | ессо 🕚 Видеокарты для но 🗾 Pfizer Баланс   fina                                       | 🎋 Маркировка ТВ 🛭 🜩 Сі | онина библиотека  S Хар-і   | ки роутеров 🐴 TP-Link сра | внивае 🔣 Веб-регистратура |   |
| Аквилон <u>видеосвидани</u>                                                                                                    | <u>ие</u> Почта Журнал                                                                | ЛС: 001000006          | Баланс: <b>-230.00 руб.</b> | Как пополнить?            | Степанов Сергей Борисович |   |
| Столяров Роман Дмитриевич<br>(брат)<br>Номер Л.с. 123456789<br>Нет запрасов на звонок<br>Тестов Тест Тестович (брат)<br>Номер Л.с. 101234567<br>Номер Л.с. 101234567<br>Номер Л.с. 101234577<br>Номер Л.С. 101234577<br>Номер Л.С. 101234577 | Оставшееся время: <b>15:00</b><br>Добавленный контакт<br>Статус добавленного контакта |                        |                             | 8                         |                           |   |
|                                                                                                    |                                                                                       |                        | 6                           |                           |                           |   |
| Добавить контакт                                                                                                    |                                                                                       |                        | Начать сеанс                |                           |                           |   |

Рис. 6.1 Карточка созданного контакта Осужденного

### 3.3. Создание запроса на видеосвидание.

После пополнения баланса, появляется возможность сформировать запрос на проведение видеосвидания.

Для формирования запроса необходимо сделать следующее:

1. Из списка контактов выбрать тот, с которым требуется организовать видеосвидание, и нажать на нем левой кнопкой мыши (**Рис. 7**).

| ← → C ☆ 🏻 video-fsin.orionnet.ru/chat                                                                                                    |                         |                     |                            |                | 🕼 ☆ 😸 1 вкладка инкогнито 🚦 |
|----------------------------------------------------------------------------------------------------|-------------------------|---------------------|----------------------------|----------------|-----------------------------|
| Аквилон Видеосвидан                                                                                                    | ие Почта Журнал         | ЛС: <b>00100008</b> | Баланс: <b>180.00 руб.</b> | Как пополнить? | Симуков Ян Сергеевич        |
| Кузнецов Евгений<br>Александрович (Брат)<br>Номер Лс: 001234567<br>Нет запросов на звонок<br>Из списка контактов выбрать тот, с<br>которым требуется организовать<br>видеосвидание, и нажать на нем<br>левой кнопкой мыши | Оставшееся время: 15:00 |                     |                            | 8              |                             |

Рис. 7 Вызов формы запроса на сеанс видеосвидания.

- 2. В появившейся форме "Запрос на сеанс видеосвидания" указать подходящую дату и время (Рис. 7.1).
- 3. Нажать на кнопку "Отправить запрос на сеанс видеосвидания"

| Зап | оос на сеанс видеосвидания с <b>Кузнецов Евгений Алексан</b> | дрович |
|-----|--------------------------------------------------------------|--------|
| Выб | берите подходящую дату:                                      |        |
| 04  | .03.2020                                                     |        |
| Выб | берите время:                                                |        |
| 10  | 30                                                           | ×÷     |
|     | Отправить запрос на сеанс видеосвидания                      | .Ju    |

Рис. 7.1 Форма "Запрос на сеанс видеосвидания"

4. После отправки в карточке контакта отобразится статус: **"Есть исходящий запрос на звонок"**, что говорит о поступившей заявке на сторону ФСИН (**Рис. 7.2**).

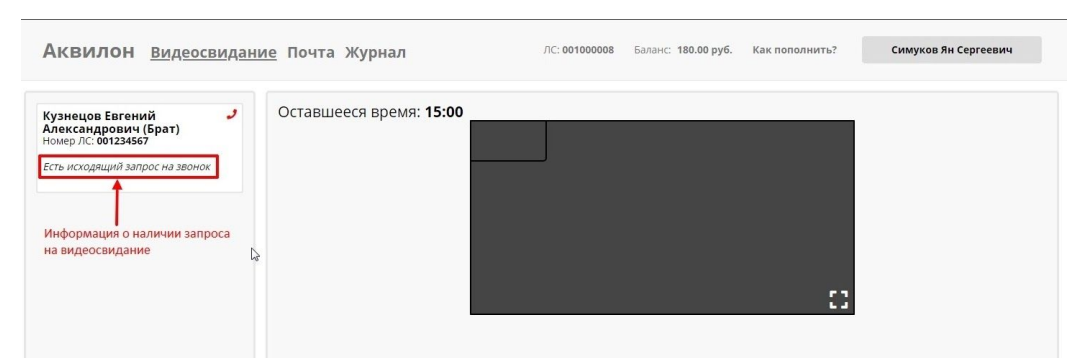

Рис. 7.2 Уведомление об исходящем запросе на видеосвидание.

а. Если после отправки запроса необходимо его отменить (например, неверно указали дату или время видеосвидания), требуется вновь нажать на карточку контакта, и в появившемся окне нажать кнопку "Отменить запрос" (Рис. 7.3).

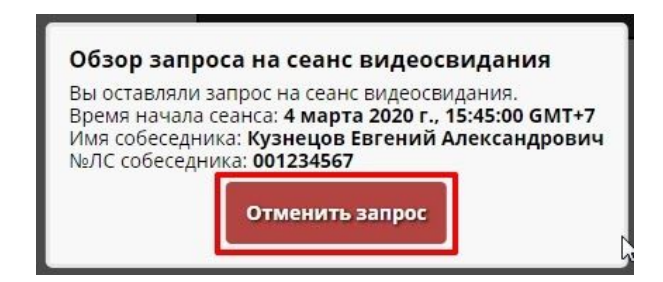

Рис. 7.3 Окно отмены созданного запроса до его одобрения.

5. После подтверждения заявки в карточке появится сообщение: Одобрен звонок на "Дата и время звонка" (Рис. 7.5).

Внимание! Если сеанс связи одобрен, отменить его не возможно! При нажатии на карточку контакта появляется сообщение о том, что время связи еще не наступило (Рис. 7.4)

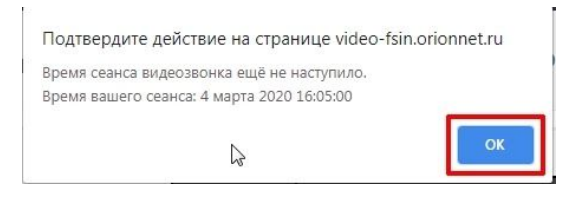

Рис. 7.4. Сообщение о ненаступившем времени связи

| Аквилон видеосв                                                                                                  | идани  | <u>1е</u> Почта Журнал  | ЛС: 001000008 | Баланс: <b>180.00 руб.</b> | Как пополнить? | Симуков Ян Сергеевич |
|----------------------------------------------------------------------------------------------------|--------|-------------------------|---------------|----------------------------|----------------|----------------------|
| Кузнецов Евгений<br>Александрович (Брат)<br>Номер ЛС: 001234567<br>Одобрен звонок на 4 мар. 2020 г.,<br>11:22:00 | ر<br>] | Оставшееся время: 15:00 |               |                            |                |                      |
| Уведомление об одобрении<br>сеанса видеосвидания                                                                 | Le.    |                         |               |                            | ::             |                      |

Рис. 7.5 Уведомление об одобрении проведения сеанса.

## 3.4. Проведение видеосвидания.

После одобрения проведения видеосвидания, отображается дата и время выхода на видеосвязь.

Для организации видеосвидания необходимо выполнить следующие действия:

- 1. В течение 30 (тридцати) минут после обозначенного времени, Родственнику и Осужденному необходимо авторизоваться в личном кабинете.
- 2. Дождаться выхода собеседника на связь.

О присутствии собеседника в сети можно узнать по цвету иконки телефонной трубки, расположенной в верхнем правом углу карточки контакта (**Рис. 8**):

а. 🥒 - трубка красная, собеседника нет в сети.

b. 🧹 - трубка зеленая, собеседник готов принять вызов.

| ← → C ☆ 🕯 video-fsin.orionnet.ru/chat                                                                                                    |                                |                      |                            |                | 🗟 🕁 🌧 1 вкладка инкогнито 🗄 |
|----------------------------------------------------------------------------------------------------|--------------------------------|----------------------|----------------------------|----------------|-----------------------------|
| Аквилон видеосвидани                                                                                                    | <u>ие</u> Почта Журнал         | ЛС: <b>001000008</b> | Баланс: <b>180.00 руб.</b> | Как пополнить? | Симуков Ян Сергеевич        |
| Кузнецов Евгений<br>Александрович (Брат)<br>Номер Лс. 001234567<br>Одабден звонок на 4 мар. 2020 г.<br>13:40:00<br>Иконка, символизирующая<br>присутствие собеседник а сети:<br>Красная - собеседник тотов<br>принять звонок. | Оставшееся время: <b>15:00</b> |                      |                            | ::             |                             |

Рис. 8 Иконка присутствия собеседника в сети.

3. После того, как трубка отобразилась зеленым цветом, необходимо либо дождаться

#### вызова, либо самостоятельно совершить звонок:

- а. В случае ожидания вызова со стороны собеседника:
  - і. Дождаться уведомления о входящем звонке (Рис. 8.1)
  - іі. Нажать кнопку "Принять", если желаете начать видеосвидание, либо

"Отклонить", при необходимости его отменить.

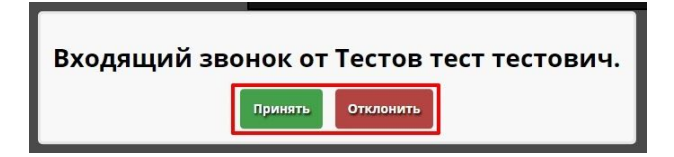

Рис. 8.1 Уведомление о входящем звонке

- b. В случае самостоятельного вызова собеседника (Рис. 8.2):
  - і. Нажать на карточку контакта правой кнопкой мыши.
  - Нажать кнопку "Начать сеанс", и ожидать принятия звонка со стороны собеседника.

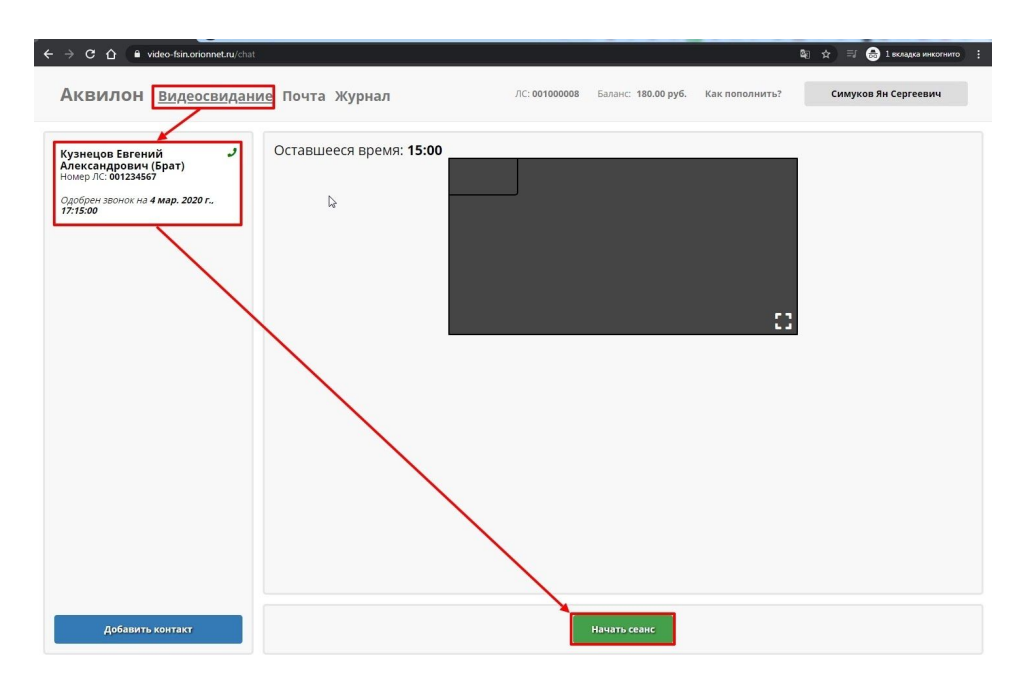

Рис. 8.2 Начало сеанса со стороны Родственника.

- 4. В случае успешной установки связи, активируется таймер "Оставшееся время", показывающий время до окончания видеосвидания. Как правило на видеосвидание выделяется 15 минут, по истечении которых связь разрывается.
- При необходимости завершить видеосвидание до истечения времени, нажмите кнопку "Прервать сеанс" (Рис. 8.3).

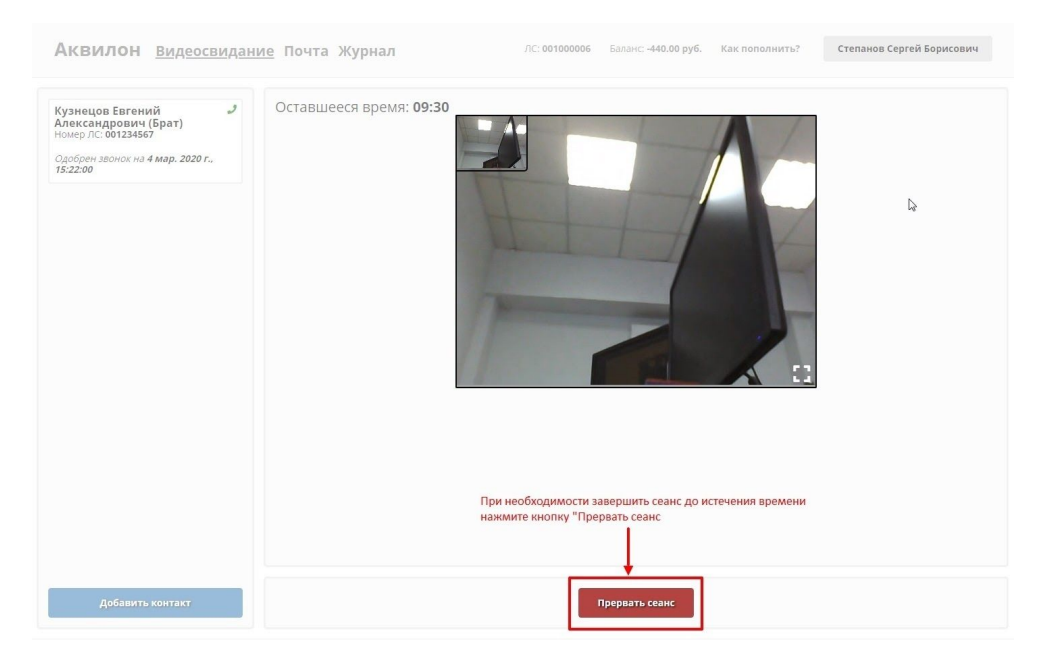

Рис. 8.3 Кнопка досрочного завершения видеосвидания

### 3.5 Почта.

Почта, это сервис обмена электронными письмами между Осужденным и Гражданскими лицами.

При необходимости отправить сообщение в виде электронного письма, воспользуйтесь разделом "Почта".

Раздел "Почта" состоит из трех вкладок:

- 1. Написать письмо: форма написания исходящего письма.
- 2. Входящие письма: список писем полученных от Осужденного. При необходимости прочесть письмо, нажмите на него левой кнопкой мыши (Рис. 9.2).
- 3. Исходящие письма: список писем написанных Осужденному (Рис. 9). При

необходимости прочесть письмо, нажмите на него левой кнопкой мыши.

| Аквилон видео                                                   | свидан | ие почта Журнал ЛС: 001000008 Баланс: 180.00 руб. Как пополнить? Симуков Ян С | ергеевич            |
|-----------------------------------------------------------------|--------|-------------------------------------------------------------------------------|---------------------|
| Кузнецов Евгений<br>Александрович (Брат)<br>Номер ЛС: 001234567 | J      | Написать письмо Входящие письма Исходящие письма                              |                     |
|                                                                 |        | Кому: Кузнецов Евгений Александрович (001234567)                              |                     |
| Нет запросов на звонок                                          |        | Тестовый текст письма                                                         |                     |
|                                                                 |        | 0                                                                             | 5.03.2020 03:38:16  |
|                                                                 |        | Кому: Кузнецов Евгений Александрович (001234567)                              |                     |
|                                                                 |        | Дополнительное письмо                                                         |                     |
|                                                                 |        | 0                                                                             | 15.03.2020 03:38:50 |
|                                                                 |        | Кому: Кузнецов Евгений Александрович (001234567)                              |                     |
|                                                                 |        | Письмо для Кузнецова Евгения Александровича                                   |                     |
|                                                                 |        | ٥                                                                             | 5.03.2020 03:40:44  |
|                                                                 |        |                                                                               |                     |

Рис. 9 Список Исходящих писем

Для отправки письма следует выполнить следующие действия (Рис. 9.1):

- 1. В личном кабинете зайти в раздел "Почта", после чего откроется форма написания письма.
- 2. Левой кнопкой мыши нажать на карточку контакта, для выбора получателя письма.
- 3. В текстовом окне написать текст письма.
- 4. Нажать кнопку "**Отправить**". Если отправка совершена успешно, появится уведомление "**Сообщение отправлено**"
- 5. После отправки письмо попадает в "Исходящие письма".

| Аквилон Видеосвидани                          | е Почта Журнал                                             | ЛС: 001000008 Баланс: 180.00 руб. | Как пополнить? | Симуков Ян Сергеевич |
|-----------------------------------------------|------------------------------------------------------------|-----------------------------------|----------------|----------------------|
| Кузнецов Евгений                              | Написать письмо Входящие письма                            | Исходящие письма                  |                |                      |
| Номер ЛС: 001234567<br>Нет запросов на звонок | Кому: Кузнецов Евгений Александрович (0012<br>Текст письма | 34567)                            |                |                      |
|                                               |                                                            |                                   |                |                      |
| $\sim$                                        |                                                            |                                   |                |                      |
|                                               |                                                            |                                   |                |                      |
|                                               |                                                            | I                                 |                |                      |
|                                               |                                                            |                                   |                |                      |
|                                               |                                                            |                                   |                |                      |
|                                               | Выберите получателя сообщения                              |                                   |                |                      |
|                                               |                                                            |                                   |                |                      |
| Добавить контакт                              |                                                            | Отправить                         |                |                      |

Рис. 9.1 Процесс написания письма.

| Аквилон Видеосвида                         | ние почта Журнал ЛС: 001000008 Баланс: 180.00 руб. Как пополнить? Симуков Ян Сергеевич |
|--------------------------------------------|----------------------------------------------------------------------------------------|
| Кузнецов Евгений 🤳<br>Александрович (Брат) | Написать письма Входящие письма Исходящие письма                                       |
| Номер ЛС: 001234567                        | От кого: Тестов тест тестович (001234567)                                              |
| Нет запросов на звонок                     | Проверка ответа на исходящую почту                                                     |
|                                            | 02.04.2020 0740.34                                                                     |
|                                            | От кого: Алиев Канан Ровшан оглы (193500009)                                           |
|                                            | Привет брат!                                                                           |
|                                            | 26.03.2020 08:2443                                                                     |
|                                            | ОТ КОГО: Тестов тест тестович (001234567)                                              |
|                                            | ьулыванываныван                                                                        |
|                                            | 16.03.2020 04:51:43                                                                    |
|                                            |                                                                                        |
|                                            |                                                                                        |
| Добавить контакт                           |                                                                                        |

Рис. 9.2 Входящие письма

## 3.6 Журнал.

Раздел "Журнал" создан для ведения статистики по видеовызовам, а также истории запросов на видеозвонок, и перечисления денежных средств.

В разделе "Журнал" находится три подраздела:

- 1. История звонков: состоит из таблицы и кнопок сортировки данных (Рис. 10)
  - а. Все: в таблице отображаются все звонки, как входящие, так и исходящие.
  - b. *Исходящие*: отображаются только исходящие вызовы.
  - с. Входящие: отображаются только входящие вызовы.

| Аквилон Видеос                                                  | видание По           | чта <u>Журнал</u>          | ЛС: 001                                | 000008 Баланс: 180.00 руб. | Как пополнить? Сим     | уков Ян Сергеевич  |
|-----------------------------------------------------------------|----------------------|----------------------------|----------------------------------------|----------------------------|------------------------|--------------------|
| Кузнецов Евгений<br>Александрович (Брат)<br>Номер ЛС: 001234567 | <b>ј</b> Исто<br>Все | рия звонков и<br>Исходящие | 1стория запросов на звонок<br>Входящие | История перевода денежных  | х средств              |                    |
| Нет запросов на звонок                                          |                      | Звонивший                  | Вызываемый                             | Время начала звонка        | Время окончания звонка | Длительность звонк |
|                                                                 |                      | 001234567                  | 001000008                              | 05.03.2020 00:17:38        | 05.03.2020 00:18:44    | 01:05              |
|                                                                 |                      | 001000008                  | 001234567                              | 04.03.2020 22:24:40        | 04.03.2020 22:39:40    | 14:59              |
|                                                                 |                      | 001000008                  | 001234567                              | 04.03.2020 22:23:13        | 04.03.2020 22:24:09    | 00:56              |
|                                                                 |                      | 001234567                  | 001000008                              | 04.03.2020 21:52:23        | 04.03.2020 22:07:23    | 14:59              |
|                                                                 |                      | 001234567                  | 001000008                              | 04.03.2020 00:50:51        | 04.03.2020 00:51:03    | 00:12              |
|                                                                 |                      | 001000008                  | 001234567                              | 04.03.2020 00:37:08        | 04.03.2020 00:37:21    | 00:13              |
|                                                                 |                      | 001000008                  | 001234567                              | 04.03.2020 00:36:38        | 04.03.2020 00:36:50    | 00:12              |
|                                                                 |                      | 001234567                  | 001000008                              | 04.03.2020 00:36:04        | 04.03.2020 00:36:20    | 00:16              |
|                                                                 |                      | 001234567                  | 001000008                              | 04.03.2020 00:35:00        | 04.03.2020 00:35:10    | 00:09              |

Рис. 10 История звонков

- 2. История запросов на звонок: список запросов на видеосвидание (Рис. 10.1)
  - а. *Пользователь:* номер лицевого счета Осужденного, в адрес которого был отправлен запрос на видеосвидание.
  - b. *Назначенное время:* дата и время запроса на видеосвидание.
  - с. Разрешение: итоговый статус запроса, Разрешен/Отклонен.

| Аквилон Видеосе                          | видание    | Почта <u>Журнал</u>               | ЛС: 001000008 Баланс: 180.00 руб. Как пополнит | ь? Симуков Ян Сергеевич |
|------------------------------------------|------------|-----------------------------------|------------------------------------------------|-------------------------|
| Кузнецов Евгений<br>Александрович (Брат) | <b>J</b> U | стория звонков История запросов н | на звонок<br>( <sup>In</sup> )                 |                         |
| Номер ЛС: 001234567                      |            | Пользователь                      | Назначеное время                               | Разрешение              |
| Нет запросов на звонок                   |            | 001234567                         | 05.03.2020 00:15:00                            | Разрешено               |
|                                          |            | 001234567                         | 04.03.2020 22:54:00                            | Запрещено               |
|                                          |            | 001234567                         | 04.03.2020 22:45:00                            | Запрещено               |
|                                          |            | 001234567                         | 04.03.2020 22:22:00                            | Разрешено               |
|                                          |            | 001234567                         | 04.03.2020 21:52:00                            | Разрешено               |
|                                          |            | 001234567                         | 04.03.2020 21:18:00                            | Разрешено               |
|                                          |            | 001234567                         | 04.03.2020 20:54:00                            | Разрешено               |
|                                          |            | 001234567                         | 04.03.2020 20:40:00                            | Разрешено               |
|                                          |            | 001234567                         | 04.03.2020 18:22:00                            | Разрешено               |
|                                          |            | 001234567                         | 04.03.2020 17:21:00                            | Запрещено               |
|                                          |            | 001234567                         | 04.03.2020 00:33:00                            | Разрешено               |
|                                          |            | 001234567                         | 03.03.2020 21:59:00                            | Запрещено               |

Рис. 10.1 История запросов на звонок

3. История перевода денежных средств: история платежей